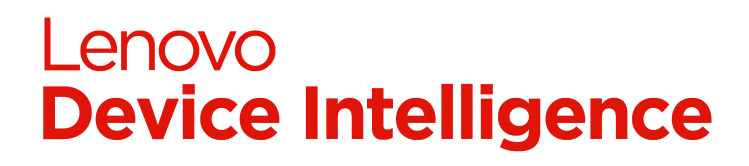

# 2.0 - Device Setup Guide

- Overview
- Requirements
- Registering Device in the Portal
  - Gathering Device Details
    - Getting Device Details Manually
    - Get Devices Programmatically
    - Get Device Details for Multiple Devices
    - Registering Lenovo Devices that Require an Activation Code
    - Adding Device to Portal
- Provision Device with UDC
  - Manual Install Using Setup
  - Manually Install Using Driver Package
  - Automated Install Using Setup
  - Automated Install Using Driver Package
  - Automated Install Using SCCM
- Verify Successful Provisioning
- Device Client Removal
  - Automated Uninstall
  - Manual Uninstall
- Support and Assistance
  - Using the Troubleshooter
  - Common Issues

## Overview

This product requires a software client to be installed on each device that is included by the solution. The software is called **Lenovo Universal Device Client** (UDC) and is a Windows service and driver that is capable of paring the device with Lenovo cloud services. UDC will periodically send device usage and health telemetry to the Lenovo cloud services for analysis, aggregation, and, reporting. These insights can be viewed centrally in the solution portal to identify trends across the organization or with in individual device.

# Requirements

#### **Software Details**

| Install Types    | <ul><li>INF driver</li><li>Setup exe</li></ul>                                                                                                    |
|------------------|----------------------------------------------------------------------------------------------------|
| Size             | ~65 MB                                                                                                    |
| Service          | <ul> <li>Display name: Universal Device Client Service</li> <li>Service name: UDCService</li> <li>Location: %windir%\System32\drivers\Lenovo\udc\Service\UDClientService.exe</li> </ul> |
| Process Name     | • UDClientService.exe<br>• UDCUserAgent.exe                                                                                                    |
| Install Location | %windir%\System32\drivers\Lenovo\udc                                                                                                    |
| Device Driver    | <ul> <li>Name: Universal Device Client Device</li> <li>Path: Root\UdsUdcDriver</li> </ul>                                                                                               |

#### **Software Requirements**

Client software for this solution has a few requirements that the device must meet.

| Category     | Requirement                                                                                                    |
|--------------|----------------------------------------------------------------------------------------------------|
| Manufacturer | Any device manufacturer is supported, though some features may only be available or verified on Lenovo devices. |

| Operating<br>System | <ul> <li>Windows 10 version 1809 ("October 2018 Update") or newer.</li> <li>64 bit OS</li> <li>Special editions such as "10 S" or "10x" are not currently supported</li> </ul>                                                                                        |
|---------------------|----------------------------------------------------------------------------------------------------|
| Hardware            | Trusted Platform Module (TPM) 2.0 enabled.                                                                                                    |
| Environment         | <ul> <li>Access to the Internet - specifically *.uds.lenovo.com on ports 80, 443 &amp; 8883</li> <li>Proxy is supported in some scenarios. Devices may require additional configuration to support. Refer to Using the Troubleshooter Section for details.</li> </ul> |

# Registering Device in the Portal

Prior to inclusion into the solution for your organization, each device must be paired with your organization in the portal. This process may be referred to as registering, adding, or claiming and consists of 4 steps:

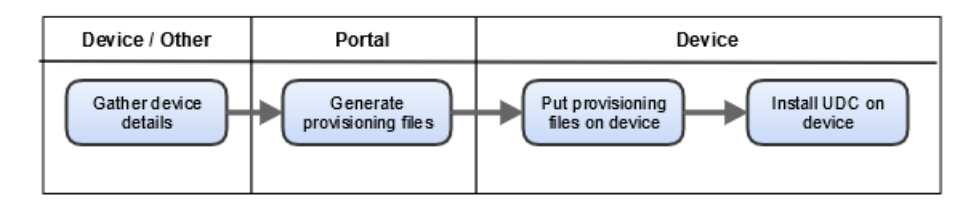

## **Gathering Device Details**

### **Getting Device Details Manually**

| Data               | Required | Command                         | Requirements                                                     | Example value                                                                                             |
|--------------------|----------|---------------------------------|------------------------------------------------------------------|----------------------------------------------------------------------------------------------------|
| Name               | Required | wmic computersystem get<br>Name | alphanumeric + '-'<br>< 128 chars                                | Grimme-x270                                                                                               |
| Manufacturer       | Required | wmic bios get manufacturer      | < 255 chars                                                      | <ul><li>Lenovo</li><li>Microsoft</li></ul>                                                                |
| Model              | Required | wmic csproduct get name         | If Lenovo: first 4 characters<br>If Non-Lenovo: < 255 characters | (If Lenovo) 20KG<br>(Non Lenovo) 027772391468                                                             |
| Category           | Required |                                 | PC                                                               | PC                                                                                                    |
| Activation<br>Code | Optional | Provided by Lenovo Support.     | Required for some new (manufactured after 2019) Lenovo devices.  | ABCD1234                                                                                                  |
| Serial Number      | Required | wmic bios get serialnumber      | alphanumeric, < 20 chars                                         | PZ10BAJMG                                                                                                 |
| Family             | Optional | Marketing name for the device.  | < 255 chars                                                      | <ul> <li>Thinkpad x270</li> <li>Thinkpad X1 Carbon<br/>(5th)</li> <li>Microsoft Surface book 2</li> </ul> |
| Enclosure<br>Type  | Optional | The device form factor.         | <ul> <li>notebook</li> <li>desktop</li> <li>tablet</li> </ul>    |                                                                                                    |

### **Get Devices Programmatically**

#### Example Powershell to get device details

```
[pscustomobject][ordered] @{
   "device_name" = Get-CimInstance -ClassName Win32_ComputerSystem | Select-Object -ExpandProperty Name
   "device_manufacturer" = Get-WmiObject -Class Win32_BIOS | Select-Object -ExpandProperty Manufacturer
   "device_modeltype" = Invoke-Command { $model = (Get-WmiObject -Class Win32_ComputerSystem).Model; $mfctr =
   (Get-WmiObject -Class Win32_BIOS).Manufacturer; if($mfctr -imatch "lenovo") { return $model.Substring(0,4) }
else { return $model }}
   "device_category" = "PC"
    "device_activation_code" = ""
    "device_serialnumber" = Get-WmiObject -Class Win32_BIOS | Select-Object -ExpandProperty SerialNumber
    "device_family" = Get-CimInstance -ClassName Win32_ComputerSystem | Select-Object -ExpandProperty
SystemFamily
    "device_enclosuretype" = Invoke-Command { $map=@{"notebook"=@(10,9,14,31,32);"desktop"=@(3,6,7,13);"tablet"
    =@(30,11)}; $chasi=(Get-WmiObject -Class Win32_SystemEnclosure).ChassisTypes;return ($map.GetEnumerator().where
    { $$\$.Value -icontains [string]$chasi}).Name}
}
```

#### **Get Device Details for Multiple Devices**

To avoid entering device information one at a time, you can prepare a CSV file that contains the necessary information. You can refer to the table above for details for each device field.

#### Example CSV for multiple devices

device\_name,device\_manufacturer,device\_modeltype,device\_category,device\_activation\_code,device\_serialnumber, device\_family,device\_enclosuretype

```
Grimme-x270,Lenovo,20KG,PC,,PZ10BAJMG,Thinkpad x270,notebook
Rabbit-x290,Lenovo,18UM,PC,,AZ91LAKVB,Thinkpad x290,notebook
Fox-SurfaceBook,Microsoft,Surface Pro 6027772391468,PC,,MHL28276WG9,Microsoft Surface book 2,notebook
```

To avoid manually retrieving values for a device, you can use PowerShell to create a CSV in the correct format with the required values. Using existing remote management tools such as PowerShell remoting, SCCM, , etc., you can run this command on many devices and collect the necessary data for each.

#### Example Powershell to create CSV file for device

```
[pscustomobject][ordered] @{
    "device_name" = Get-CimInstance -ClassName Win32_ComputerSystem | Select-Object -ExpandProperty Name
    "device_manufacturer" = Get-WmiObject -Class Win32_BIOS | Select-Object -ExpandProperty Manufacturer
    "device_modeltype" = Invoke-Command { $model = (Get-WmiObject -Class Win32_ComputerSystem).Model; $mfctr =
    (Get-WmiObject -Class Win32_BIOS).Manufacturer; if($mfctr -imatch "lenovo") { return $model.Substring(0,4) }
else { return $model }}
    "device_category" = "PC"
    "device_activation_code" = ""
    "device_serialnumber" = Get-WmiObject -Class Win32_BIOS | Select-Object -ExpandProperty SerialNumber
    "device_family" = Get-CimInstance -ClassName Win32_ComputerSystem | Select-Object -ExpandProperty
SystemFamily
    "device_enclosuretype" = Invoke-Command { $map=@{"notebook"=@(10,9,14,31,32);"desktop"=@(3,6,7,13);"tablet"
    =@(30,11)}; $chasi=(Get-WmiObject -Class Win32_SystemEnclosure).ChassisTypes;return ($map.GetEnumerator().where
    { $_.Value -icontains [string]$chasi}).Name}
}
```

If you have many CSV files (one per device) that you would like to combine into a single CSV file for uploading to the portal, you can use the following:

#### Example Powershell to create CSV file for device

```
$inputDir = "C:\path\to\csv-files"
$outputDir = "C:\path\to\output"
(Get-childItem -Path $inputDir -Filter "*.csv" | ForEach-Object { Import-Csv -Path $_.FullName } ) | Export-
Csv -Path (Join-Path $outputDir "combined.csv") -NoTypeInformation -Encoding UTF8
```

## Registering Lenovo Devices that Require an Activation Code

Beginning in 2019, some Lenovo PCs are manufactured with a TPM platform key which acts as a protected birth certificate for the device and is the base for establishing a secure and trusted identity within Lenovo cloud services. The platform key cannot be viewed, replaced, removed, nor duplicated. If a device in your organization meets the criteria, the portal will prompt you for an activation code when appropriate. The Lenovo Platform Support team can help you to retrieve the activation codes for your devices.

#### Steps for Devices that Require Activation Code

- 1. Follow steps to create CSV file containing your device(s).
- 2. Contact the Lenovo Platform Support Team (cspsupport@lenovo.com)
  - a. Attach your CSV file
  - b. Provide the URL to your portal which contains your organization account ID
- 3. Lenovo Platform Support Team will respond with a resulting CSV file that contains activation codes for each device
- 4. Upload the new CSV into your portal.

NOTE: The activation codes expire within 24 hours from when they were generated. After receiving your CSV file, please upload to the portal before the expiration is reached.

## Adding Device to Portal

- 1. Visit the portal for your organization using the URL that was supplied. The URL is unique to your organization.
- 2. Access Device Manager Devices
- 3. Use the button to begin add process

Home / Devices

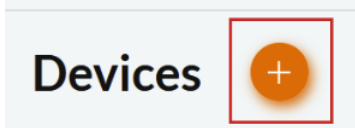

4. On the Add Device page, you can choose between adding a single device, or adding multiple devices through bulk CSV upload. The maximum number of devices that can be added at one time is 750. If you have more than 750 devices, please split the request into multiple CSV files.

| Using "Add Individually" method for single device Use the form to manually enter device details |                                                                                                    |                                                                      | Using "Add from file" method for bulk adding                                                                                                    |                                                                                                    |  |
|-------------------------------------------------------------------------------------------------|----------------------------------------------------------------------------------------------------|----------------------------------------------------------------------|----------------------------------------------------------------------------------------------------|----------------------------------------------------------------------------------------------------|--|
|                                                                                                 |                                                                                                    |                                                                      | Upload a CSV file containing one or many devices                                                                                                    |                                                                                                    |  |
| Add Device ADD INDIVIDUALLY A                                                                   |                                                                                                    | ADD FROM FILE                                                        | Add Device ADD INDIVIDUAL ADD INDIVIDUAL                                                                                                    |                                                                                                    |  |
| INFORMATION<br>Name<br>Grimme-x270<br>Manufacturer<br>Lenovo<br>Model Type<br>20KGZ3TBUS        | Serial Number<br>PZ10BAJMG<br>Family (optional)<br>Lenovo Thinkpad x270<br>Enclosure type (optional)<br>Notebook |                                                                      | Create a CSV (.csv) file with the following required info<br>device_name, device_manufacturer, device_modeltyy<br>device_family (optional), device_enclosuretype (optio<br><i>Example (all the commas are required):Device1, Lenov</i> | ormation in this order:<br>pe, device_serialnumber,<br>mai)<br>vo, ThinkPad X1 Yoga, SN001PM001,,<br>CSV file here or<br>select file to upload |  |
|                                                                                                 | After clicking Submit, you will be ins<br>and install the file nee<br>Cancel                                     | tructed on how to download<br>ded to provision your device<br>Submit | my-devices.csv                                                                                                    | Cancel                                                                                                    |  |

5. Follow the instructions on the page and use submit button to complete.

- Lenovo
- 6. The Portal generates a **provisioning package** and prompts you to download the ZIP file containing the provisioning files for your device. **Save** this zip file in a memorable location you may need to refer to it again, particularly if Support is needed.

| р                                                            | ×                                                                                                    |
|--------------------------------------------------------------|----------------------------------------------------------------------------------------------------|
| to open:                                                     |                                                                                                    |
|                                                              |                                                                                                    |
| mpressed (zipped) Folder (2.2 KB)<br>efox do with this file? |                                                                                                    |
| Windows Explorer (default)                                   | $\sim$                                                                                                    |
|                                                              |                                                                                                    |
| ОК Са                                                        | ancel                                                                                                    |
|                                                              | ip<br>to open:<br>ompressed (zipped) Folder (2.2 KB)<br>efox do with this file?<br>Windows Explorer (default) |

7. Inside the ZIP file there are two files that will be referred to as **Provisioning files**:

Name

configuration.json

devices.csv

| File                   | Description                                                                                                    |
|------------------------|----------------------------------------------------------------------------------------------------|
| configuration.<br>json | Contains the default portal configuration for your organization.                                                                                                    |
| devices.csv            | Contains token information for the device(s) that the Lenovo device software will use to pair with the portal.<br>If you registered many devices, the tokens for all devices will be in this file. This one file can be used for all the devices that were entered. |

## Provision Device with UDC

#### How to get UDC

**()** 

UDC and other supporting materials can be downloaded from support.Lenovo.com.

### Manual Install Using Setup

 The installer does not create an entry in "Add / Remove Programs". It must be uninstalled through command line arguments or Device Manager.
 The provisioning files devices.csv and configuration.json should be copied to a root drive before starting install. For example,

C:\devices.csv,

The installer can be run by double clicking and using UI, or can be run through command line.

1. Copy the provisioning files devices.csv and configuration.json onto the primary system drive. For example, C:\devices.csv

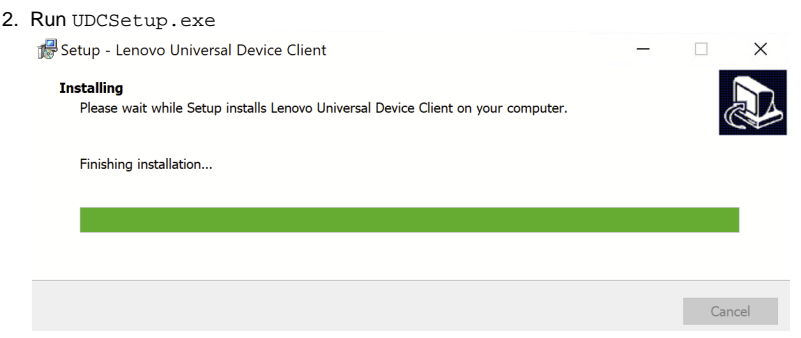

3. Follow instructions

## Manually Install Using Driver Package

- 1. Copy the provisioning files devices.csv and configuration.json on to the primary system drive. For example, C:\devices.csv.
- 2. Copy the UDC setup files onto the PC and extract. For instance, C:\temp\udc
- 3. Start Command Prompt or PowerShell with Administrative elevation using key combination (Windows Key + X + A)
  - a. Change directory to the extracted UDC install folder (cd C:\temp\udc)
    - b. Run InfInstall.cmd
      - If the setup quickly exits without installing, ensure you followed instructions to CD to the same folder as the InfInstall.cmd file. Simply right click and running the InfInstall.cmd file will not result in successful install.
- 4. Verify install success by checking if the UDC service is installed and running
- (PowerShell) Get-Service UDCService | Select-Object Name, Status, StartType

## Automated Install Using Setup

The setup supports the following command line arguments:

| Option      | Description                                    |
|-------------|------------------------------------------------|
| /SILENT     | No UI unless interaction is necessary (errors) |
| /VERYSILENT | No UI. Not interactive, no progress window     |
| /NORESTART  | Prevent restart from occurring                 |

#### Automated install using UDC setup

```
:: This will install UDC
```

```
:: Ensure provisioning files (CSV, JSON) are in a root drive (example: C:\devices.csv)
```

:: Ensure running with elevated privileges

UDCSetup.exe /VERYSILENT

### Automated Install Using Driver Package

#### Automated install using driver package

```
:: This will install UDC
:: Ensure provisioning files (CSV, JSON) are in a root drive (example: C:\devices.csv)
:: Ensure running with elevated privileges
PUSHD C:\Path\To\INFdir
.\x64\Service\UdcInfInstaller.exe -install .\UdcDriver.inf
POPD
```

### Automated Install Using SCCM

For deployment using SCCM, please refer to the dedicated SCCM Guide.

# Verify Successful Provisioning

If device has been provisioned with correct files, the device status in the portal will be:

Verify successful registration in Portal Devices

|                                                                                       | DEVICE NAME | MANUFACTURER | SERIAL NUMBER | STATUS  | UPLOAD DATE         |
|---------------------------------------------------------------------------------------|-------------|--------------|---------------|---------|---------------------|
|                                                                                       | Rabbit-x290 | lenovo       | AZ91LAKVB     | Active  | 00-26-2020 05:20 AM |
|                                                                                       | Grimme-x270 | Lenovo       | PZ10BAJMG     | Pending | 08-26-2020 02:31 PM |
| A device with the status ACTIVE indicates that the device has completed registration. |             |              |               |         |                     |

A device with the status **PENDING** indicates that the device was not successful registering with the portal. If you have installed UDC and provisioning files on the device and it continues to be in the Pending status, please refer to the **Using the Troubleshooter Section** of this document. If you continue to have issues with a particular device, you can delete the device and add it again using the (add) button.

# **Device Client Removal**

## Automated Uninstall

#### Automated uninstall using Powershell

```
# This will uninstall UDC device, service, driver, & data
# Ensure running with elevated privileges
$udcInstall = Get-Item (Join-Path ([System.Environment]::SystemDirectory)
"drivers\Lenovo\udc\Data\InfBackup\UDCInfInstaller.exe")
if($null -eq $udcInstall) { throw "Unable to locate UDC install files" }
Push-Location $udcInstall.Directory.FullName
& $udcInstall.Fullname -uninstall
Pop-Location
```

#### Automated uninstall using Cmd

```
:: This will uninstall UDC device, service, driver, & data
:: Ensure running with elevated privileges
PUSHD %windir%\System32\drivers\Lenovo\udc\Data\InfBackup\
.\UDCInfInstaller.exe -uninstall
POPD
```

## Manual Uninstall

- 1. Start Device Manager by using running devmgmt.msc or key combination (Windows Key + X + M)
- 2. Navigate to System Devices "Universal Device Client Device"

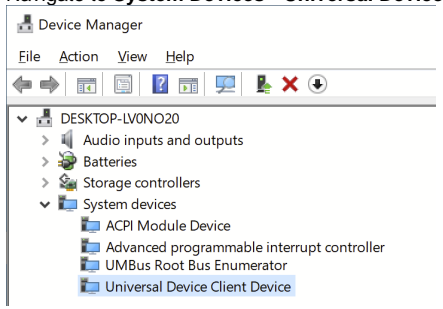

3. Right click on "Universal Device Client Device" "Uninstall Device"

4. When prompted, check the checkbox for "Delete the driver software for this device"

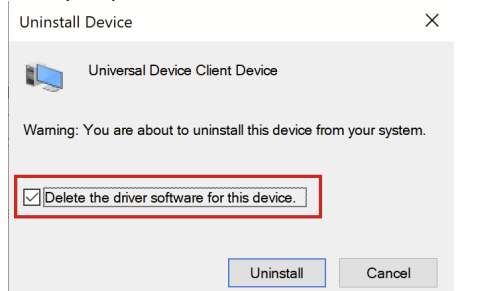

5. The device should be restarted to complete uninstall

# Support and Assistance

For any issue related to Lenovo Device Intelligence, please use the Support Ticketing feature as the primary method of requesting support. If you are unable to access this feature, please send a support request to cspsupport@lenovo.com. The more details that you can provide in the initial email will help to decrease the amount of time necessary to resolve the issue.

### Using the Troubleshooter

#### How to get troubleshooting tool

The troubleshooting tool is currently privately distributed and provided by Lenovo Support.

The solution provides a troubleshooting tool that can check for the presence of some common problems. It also collects some information about the device and environment that a support engineer can use to diagnose the problem without needing access to the device. When the tool completes running, it creates a zip file on the Desktop that can be included in a support request.

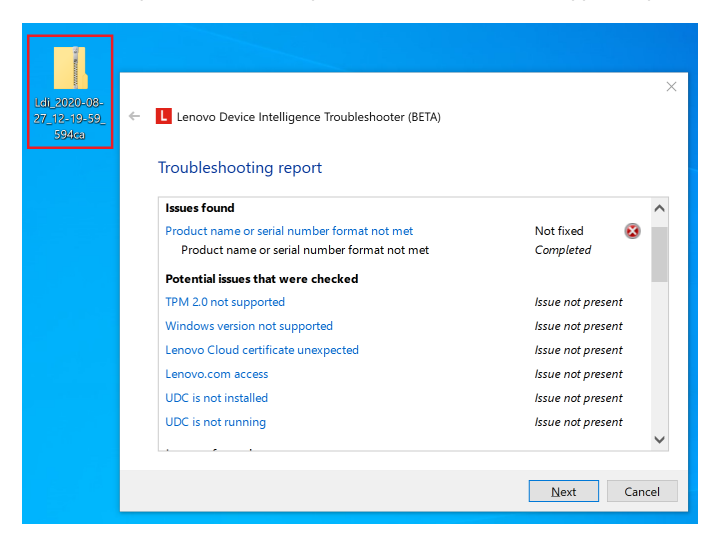

- 1. Double click on the diagcab file that was provided.
- 2. Proceed through the wizard.
- 3. When asked, please enable diagnostic logging so that necessary logs can be included in the result. After the problem is resolved, you can run the tool again to disable logging.
- 4. When the tool is completed, look at the report findings to see if any issues are applicable.
- 5. If the problem is not solved, find the Zip file on the Desktop (Format: "LDI\_\*.zip") and provide to Lenovo Support.

## Common Issues

|   | Symptom                                  | Cause                                                              | Details                                                                                                    |
|---|------------------------------------------|--------------------------------------------------------------------|----------------------------------------------------------------------------------------------------|
| 1 | Device<br>stuck in<br>'pending'<br>state | Full model<br>number was<br>not provided<br>for a Lenovo<br>device | If device is Lenovo, provided model type must be first 4 characters of the model in BIOS or sticker on device. Details are provided in the "Gathering Device Details" Section of this guide |
|   |                                          |                                                                    |                                                                                                    |

| 2 | Device<br>stuck in<br>'pending'<br>state | Provisioning<br>files (csv &<br>json) not in<br>correct<br>location | The provisioning files (devices.csv, configuration.json) must be placed in the root of a physical drive on the device. For example, C:\devices.csv,                                                                                                    |
|---|------------------------------------------|---------------------------------------------------------------------|----------------------------------------------------------------------------------------------------|
| 3 | Device<br>stuck in<br>'pending'<br>state | System<br>service<br>unable to<br>contact<br>Lenovo.com             | Refer to instructions on environment requirements to check network, proxy & firewall requirements.                                                                                                    |
| 4 | Device<br>stuck in<br>'pending'<br>state | Proxy not<br>configured<br>for System<br>services                   | <ul> <li>Some corporate environments may require a proxy for device to reach the Internet. On Windows there are two areas of network and proxy configuration (WinlNet &amp; WinHTTP) and it is important to configure both. Comparisons of both can be read about on Mic rosoft.com - WinlNet vs. WinHTTP. Whereas traditional applications use WinlNet, UDC as a system service that utilizes WinHTTP, and therefore may encounter issues that other applications on the device do not - especially proxy configuration.</li> <li>Below are some useful commands for working with WinlNet and WInHTTP. Netsh commands should be run with elevation.</li> <li>Import proxy configuration from WinlNet into WinHTTP. This is helpful if you configured credentials for proxy netsh winhttp import proxy source=ie</li> <li>Configure WinHTTP proxy configuration to default netsh winhttp set proxy <pre>sporty</pre></li> <li>Reset WinHTTP proxy configuration to default netsh winhttp reset proxy</li> <li>Reset WinHTTP proxy configuration to default netsh winhttp reset proxy</li> <li>UDC uses Background Intelligent Transfer Service (BITS) for downloading supporting files. Bits should configured to be aware of the proxy. Details from Microsoft.com article. This command must be run with elevation.</li> </ul> |
| 5 | Device<br>stuck in<br>'pending'<br>state | Network<br>proxy is<br>intercepting<br>traffic to<br>Lenovo.com     | Lenovo device software utilizes a security measure known as certificate pinning to ensure direct communication with Lenovo cloud services. In some corporate environments, a proxy is utilized that intercepts and inspects TLS (https) traffic between device and the Internet. Lenovo device software is unable to differentiate between good or bad intentions and cannot support this scenario. If the software is unable to communicate with Lenovo.com, please update proxy configuration (on device or proxy) to exclude the interception and inspection for the following endpoint: <ul> <li>*.uds.lenovo.com</li> </ul> <li>The endpoint can be excluded from proxy in Windows 10 via Settings Network &amp; Internet Proxy Manual Proxy Setup</li> <ul> <li>Use a proxy server for Ethernet or Wi-Fi connections. These settings don't apply to VPN connections.</li> <li>Use a proxy server for Ethernet or Wi-Fi connections. These settings</li> <li>Use a proxy server for Ethernet or differentiate.</li> <li>*.uds.lenovo.com</li> <li>Use the proxy server except for addresses that start with the following entries. Use semicolons (;) to separate entries.</li> <li>*.uds.lenovo.com</li> </ul>                                                                                                    |
| 6 | Device<br>stuck in<br>'pending'<br>state | TPM 2.0 is not supported                                            | Get-WMIObject -class Win32_Tpm -Namespace root\cimv2\Security\MicrosoftTpm   Select-Object<br>SpecVersion                                                                                                    |
| 7 | Device<br>stuck in<br>'pending'<br>state | Mismatch<br>device details                                          | Use WMIC commands documented in earlier steps to get device details and ensure that the device is represented in devices.csv                                                                                                    |
| 8 | Device<br>stuck in<br>'pending'<br>state | Provisioning files expired                                          | The provisioning files have an expiration that is indicated by portal when creating. If they are expired, you can follow steps to remove and re-add.                                                                                                    |
| 9 | Device<br>stuck in                       | UDC is not running                                                  | Ensure that the Windows service "UDCService" is running and set to automatic start.<br>Get-Service UDCService   Select-Object Name, Status, StartType                                                                                                    |

|    | 'pending'<br>state                                             |                                                                          |                                                                                                    | ολοί |
|----|----------------------------------------------------------------|--------------------------------------------------------------------------|----------------------------------------------------------------------------------------------------|------|
| 10 | Provisioning<br>files (CSV &<br>JSON) are<br>not<br>downloaded | Restriction<br>on number of<br>devices that<br>can be added<br>at a time | The maximum number of devices that can be added at one time is 750. If you have more than 750 devices, please split the request into multiple CSV files. | Ler  |